## ZNANSTVENA KNJIŽNICA ZADAR

## Upute za korištenje web sučelja u sustavu Crolist

Dodatne informacije možete zatražiti na broju telefona 023 214 892 ili adresi e-pošte info@zkzd.hr.

1. kliknite na poveznicu "Moj račun" na web stranici Knjižnice:

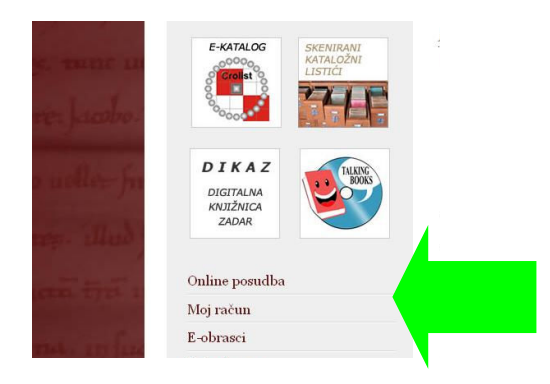

2. u odgovarajuća polja upišite broj iskaznice i lozinku te kliknite OK:

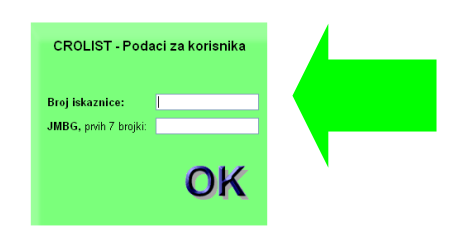

3. izaberite podatke koje želite pregledavati:

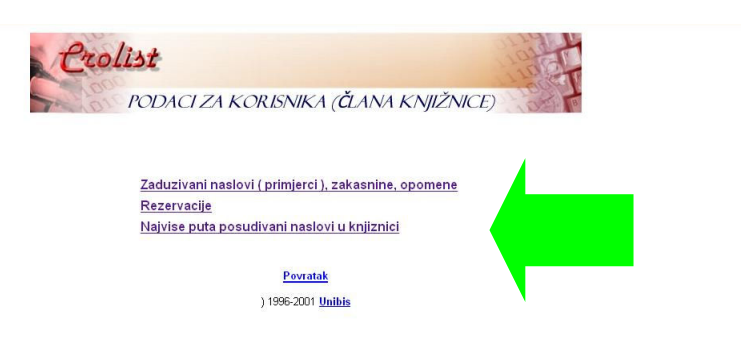

4. za odjavu iz sustava zatvorite web preglednik:

| Datotela Urgil Pogled Povilegi Zabiješke Alaj Epimoć<br>CROLIST-Podati za korisnika X + |     |    |   |     | _ @ 🛛 |
|-----------------------------------------------------------------------------------------|-----|----|---|-----|-------|
| 🔦 🖲 sun zkzd. hr/cgi-bin/zelko/?stt_log+0+0                                             | ⊽ C | ☆自 | ÷ | î ( | ∍ =   |

## Upute za korištenje usluge online rezervacije knjiga u sustavu Crolist

*Cijena usluge rezervacije je 5,00 kn po primjerku. Rezervacija vrijedi 3 dana od dana raspoloživosti primjerka. Dodatne informacije možete zatražiti na broju telefona 023 214 892 ili adresi e-pošte <u>info@zkzd.hr</u>.* 

1. kliknite na ikonu "E-katalog" na web stranici Knjižnice:

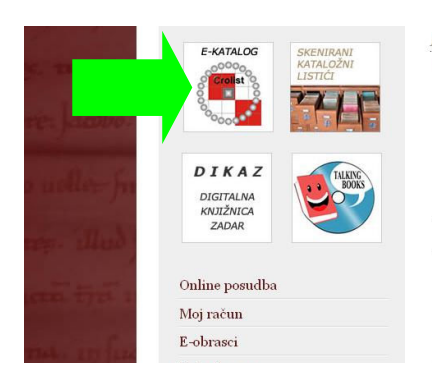

2. kliknite na dugme "Pretraživanje kataloga":

| On line pretrazivanja                                                                                                    | CROLIST Znanstvena knjiznica Za | adar               |
|----------------------------------------------------------------------------------------------------|---------------------------------|--------------------|
| Ako nemate tipkovnicu s<br>hrvatskim znakovima i kodnu<br>stranicu 1250, odaberite " <u>On line</u><br><u>Searching Catalog</u> " i upisujte<br>CZSD. |                                 | On line Searching  |
| Pretraživanje kataloga                                                                                                    |                                 | Search the Catalog |
| Korisnički podaci<br>Bilteni prinova                                                                                                    | Crollet 9/                      | Union Catalog      |
|                                                                                                    | Croilst %                       | Other Libraries    |

3. pronađite željeni naslov po ponuđenim kriterijima:

|                           | KATALOG ZNA                          | NSTVENE KNJIŽNICE U ZADRU                                                                |
|---------------------------|--------------------------------------|------------------------------------------------------------------------------------------|
| N                         | e pronađete li traženu               | publikaciju, konzultirajte kataloge na listićima !                                       |
| BILTENI<br>PRINOVA        | Odaberite pojam                      | Kljuche rijeci A<br>Autori<br>Nesłow<br>Rijeci z nasłowa i jezik<br>Predmet<br>UCK V     |
| PODACI<br>ZA<br>KORISNIKA | Upisite tekst<br><i>OPS</i><br>Jezik | božanstvena komedija<br>[Pretraz]<br>EG PRETRAŽIVANJA (NJE OBVEZNO)<br>bilo koli jest. V |
|                           | Bibliografska razina                 | bilo koja bibliografska razina 💌                                                         |

4. ako je primjerak zadužen, kliknite na ikonu "R":

| la        | entifikatori: ISBN 953-7160-64-5    |                                                                                           |                                       |                        |            |             |                                         |
|-----------|-------------------------------------|-------------------------------------------------------------------------------------------|---------------------------------------|------------------------|------------|-------------|-----------------------------------------|
|           | Naclous Bažanstvana komedij         | a / Dan ta Alichiari : nravali e talijan ekon Mihovil Kom hal i Mata N                    | Aarae (Dai XVIII.XXVIII) : Itumačenis | Mihovil Komhol et      | al 1       |             |                                         |
|           | (moresum: Zagreb : Globus medi      | <ul> <li>Dance Augment, prevents canjanskog winden Kombort water</li> <li>2004</li> </ul> | naras (Raj Avin-Avin) , (rumacenja    | r Williowi Kollibor et | al.j       |             |                                         |
| Mat       | vijelni opis: 735 str.: 21 cm       | 4,2004                                                                                    |                                       |                        |            |             |                                         |
| Nakladni  | ška cielina: Biblioteka Jutamien li | sta Naiveća diela : 11                                                                    |                                       |                        |            |             |                                         |
|           | Nanomene: Prijevod diela: La divir  | a commedia - Turnačenia: str 565-734                                                      |                                       |                        |            |             |                                         |
|           | istali autori: Kombol Mihovil knjiž | iarconinceda. Fanaccinja, dr. 665 (64.                                                    |                                       |                        |            |             |                                         |
|           | //DK: 821 131 1-13=163 42           | evilit, marao, mate                                                                       |                                       |                        |            |             | ( ) ( ) ( ) ( ) ( ) ( ) ( ) ( ) ( ) ( ) |
|           | Signature: 262469.f                 |                                                                                           |                                       |                        |            |             |                                         |
|           | olghatara. 2024004                  |                                                                                           |                                       |                        |            |             |                                         |
| Distant I | 1                                   | 1.1.1.1.1.1.1.1.1.1.1.1.1.1.1.1.1.1.1.                                                    | 0.1                                   |                        |            |             |                                         |
| Primjerak | Inventami                           | Lokacija                                                                                  | Signatura                             | Status                 | Razduženje | <u> (3)</u> |                                         |
| 730061770 | 262469                              | ZS                                                                                        | 262469-f                              | zadužen                | 31.10.2015 |             |                                         |

5. u odgovarajuća polja upišite broj iskaznice i lozinku te kliknite OK:

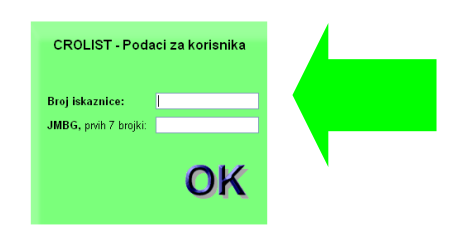

6. provjerite je li rezervacija uspješno izvršena:

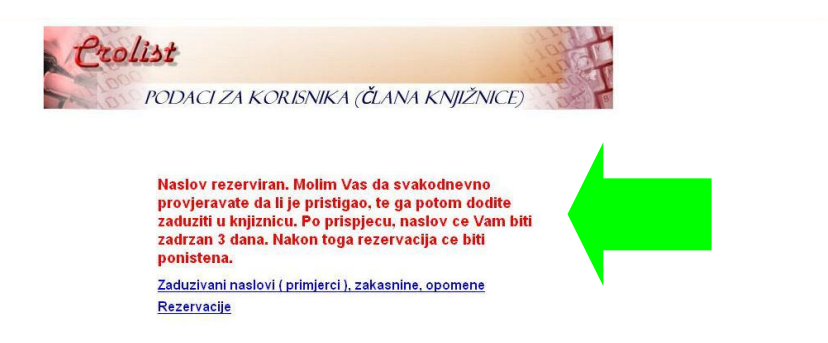

7. redovito provjeravajte svoju Listu rezerviranih primjeraka te dođite preuzeti primjerak kada postane raspoloživ:

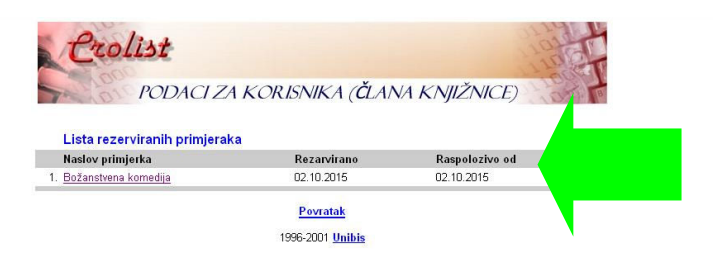

8. za odjavu iz sustava zatvorite web preglednik:

| Datocelia Uredi Pogled Povilest Zablježke Alag Bornoć<br>CROLIST - Podaci za korisnika X + |     |   |   |   | BX |
|--------------------------------------------------------------------------------------------|-----|---|---|---|----|
| Sun.zkzd.hr/cgi-bin/zelko/?stt_log+0+0                                                     | ☆ 自 | + | A | 9 | =  |